## HƯỚNG DẪN SỬ DỤNG THANH TOÁN BẰNG

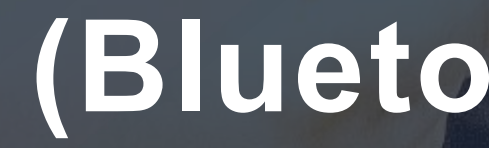

1

4x - 4

No. Mar. An

AND AND

14 May -44

- AND - AND

### MPOS

a a a

L AL AL AL AL

(Bluetooth Reader)

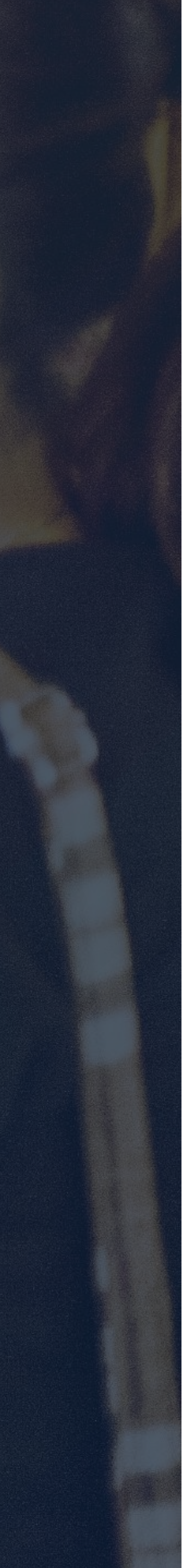

#### TẢI ỨNG DỤNG MPOS VỀ ĐIỆN THOẠI

#### Google Play (Android)

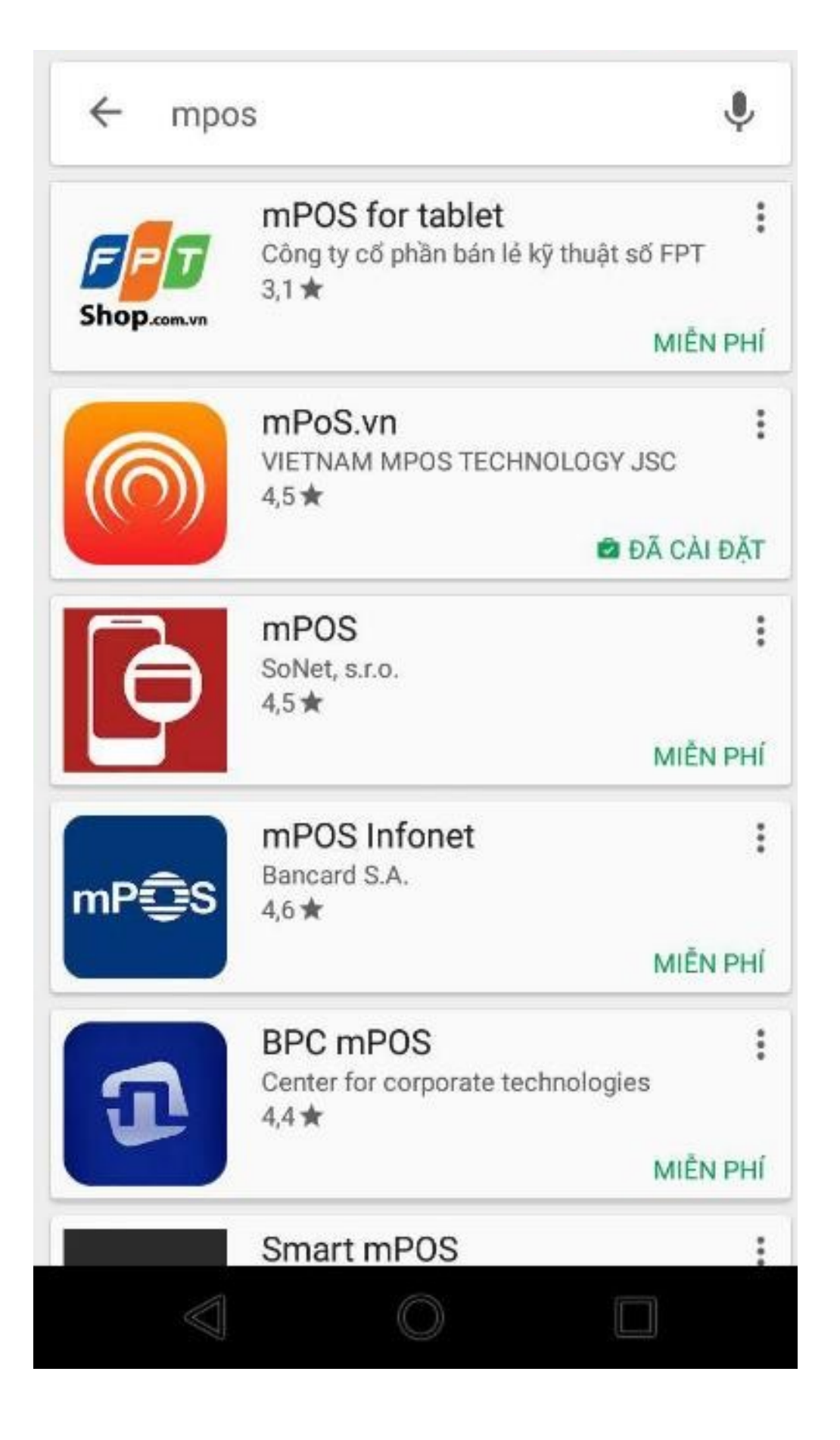

mPoS.vn

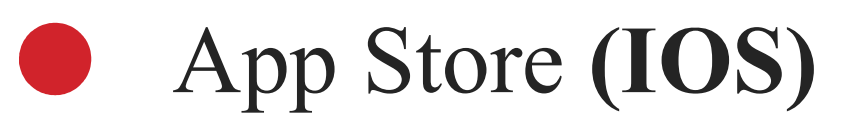

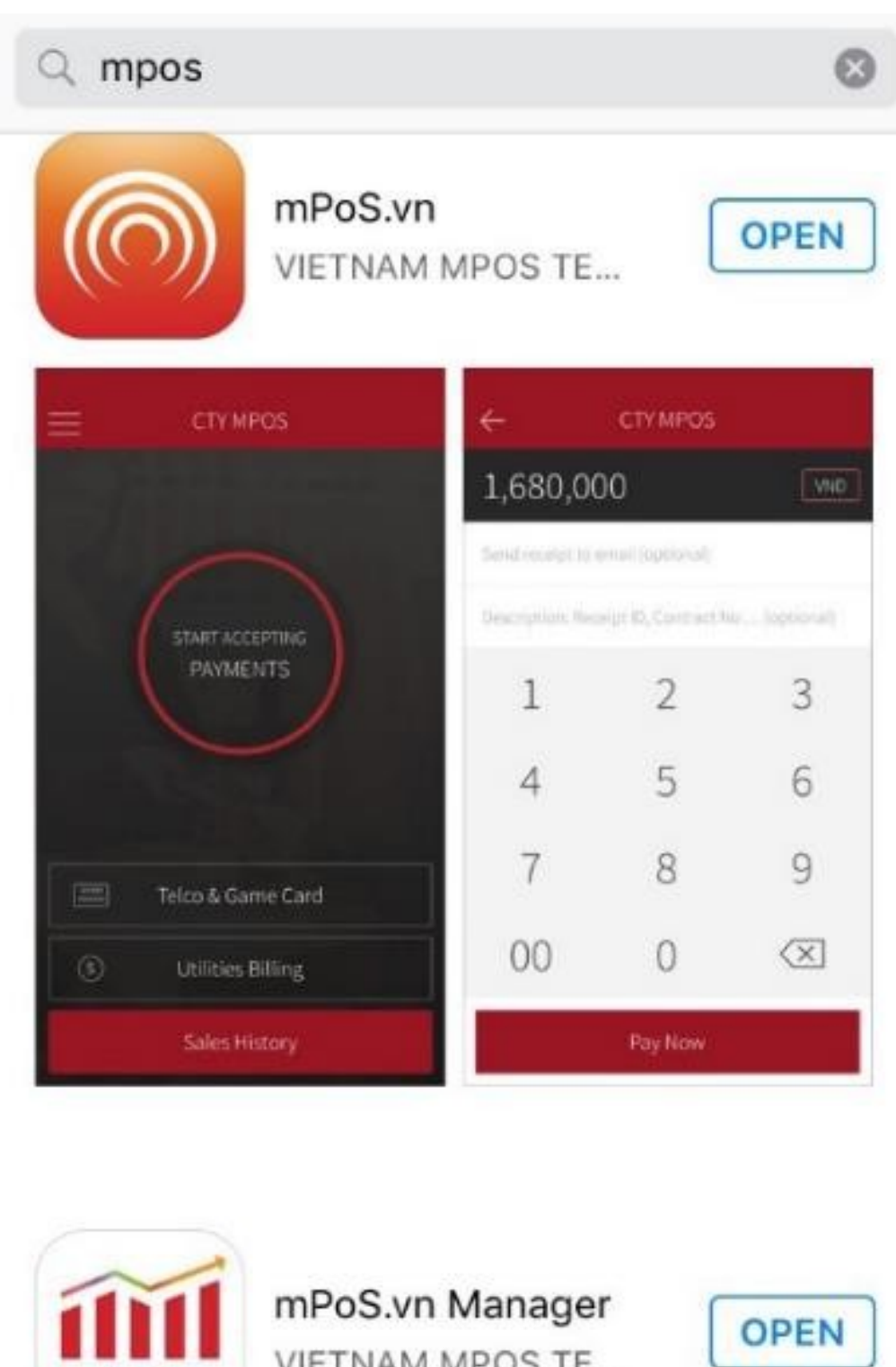

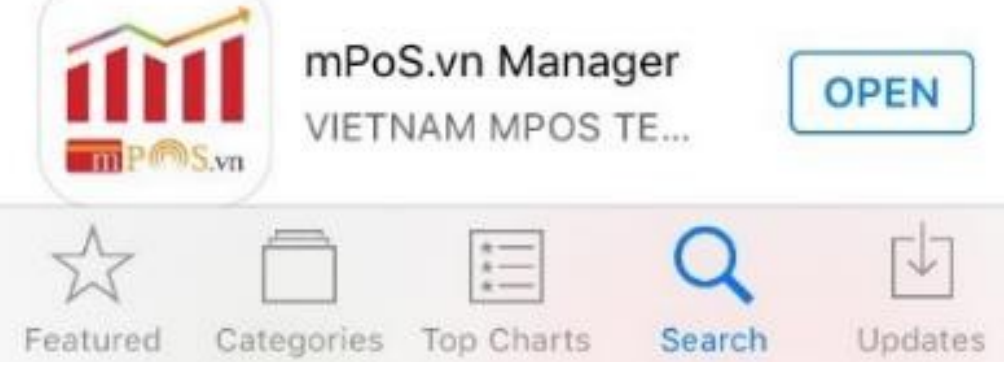

### **PR-01**

1. Nhấn mở nút nguồn trên thiết bị PR-01. serial in ở mặt sau thiết bị.

#### **PR-02**

1. Nhấn mở nút nguồn trên thiết bị PR-02.

2. Đối với HĐH Android: Mở Cài đặt của smartphone ( mở Bluetooth ( chọn kết nối Bluetooth với thiết bị, mã Bluetooth là mã SN của thiết bị PR-02. 3. Đối với HĐH IOS: Vào Setting bật Bluetooth & Bật app chọn thiết bị tương ứng. Lưu ý: lần đầu đăng nhập vào app nhớ chọn "xác nhận app tin cậy" và bật sử dụng GPS.

#### 2. Mở Cài đặt của smartphone 🧉 mở Bluetooth 🧉 chọn kết nối Bluetooth với thiết bị, tên thiết bị là mã

## Mở app Mpos trên smartphone và chọn Bluetooth Reader PR-01 hoặc PR-02

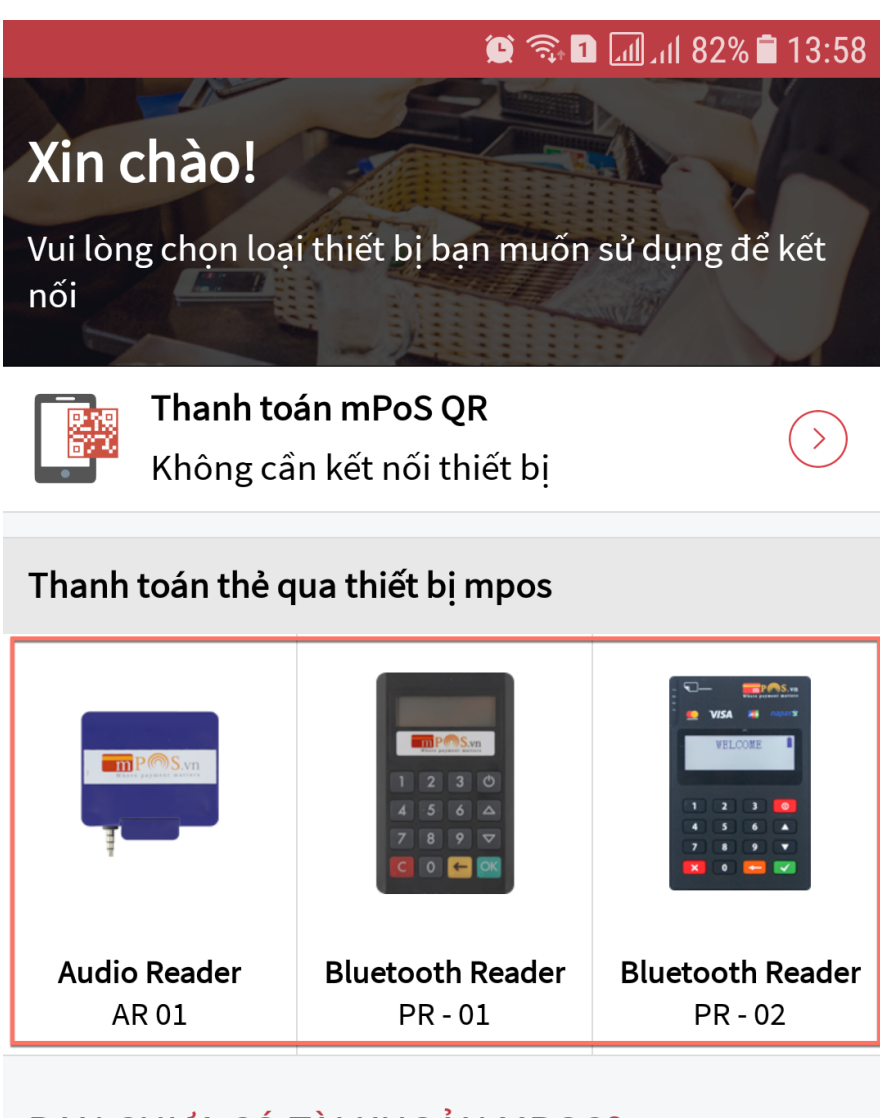

#### BẠN CHƯA CÓ TÀI KHOẢN MPOS?

| 🗐 Đăng ký ngay          |  |
|-------------------------|--|
| o Tư vấn: 0901 75 79 98 |  |
| 🥙 Hỗ trợ: 1900.6364.88  |  |
| 3.1.20171031.1800-61    |  |

mPoS.vn

#### Nhập User và Password mà bên mPoS cung cấp

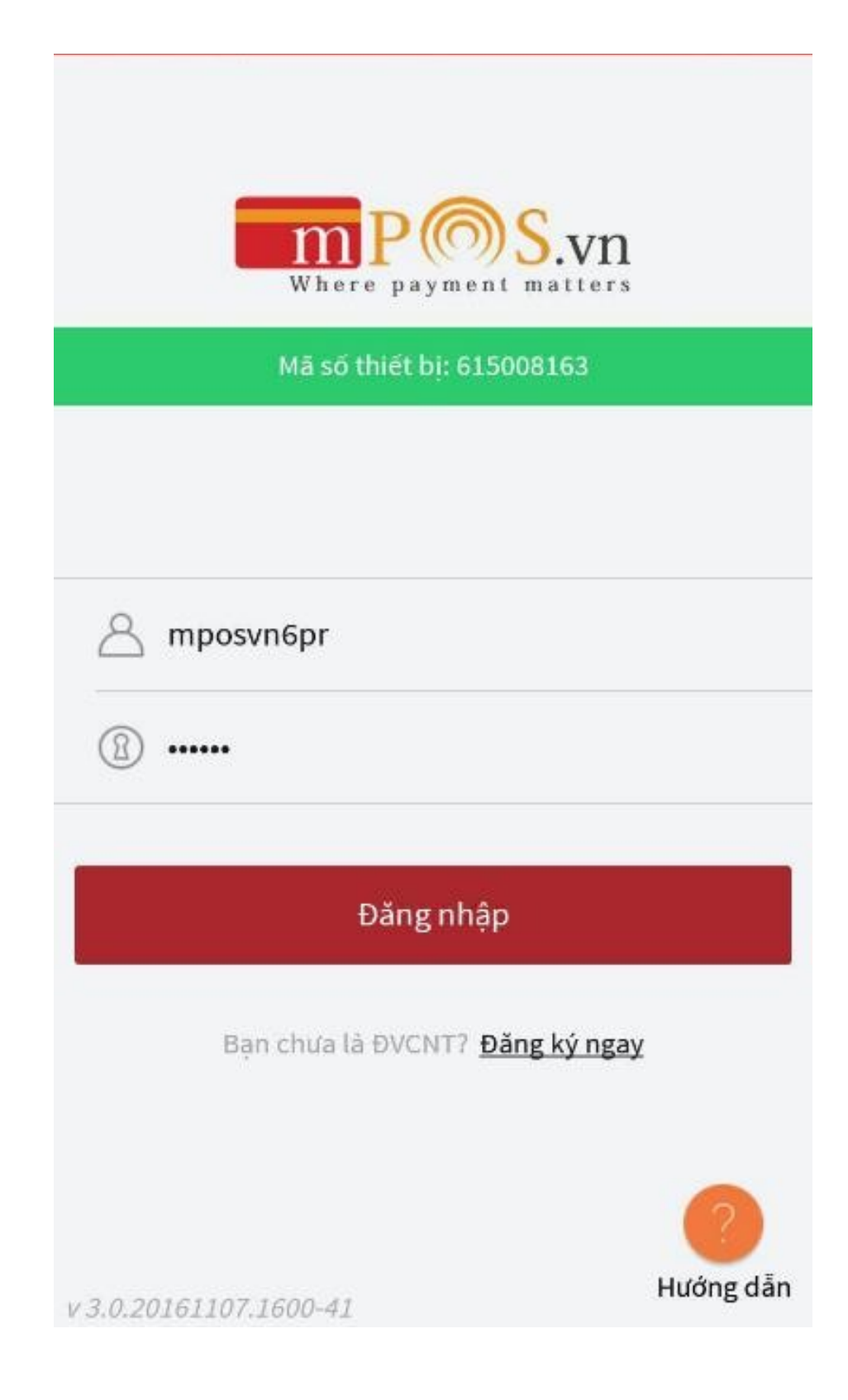

#### TRANG CHỦ CÓ HIỀN THỊ 4 MỤC ĐỂ GIAO DỊCH

- A. Thanh toán thường: Hỗ trợ thanh toán bằng các loại thẻ như ATM, Visa/Master, JCB, CUP... của các ngân hàng Việt nam và Quốc tế.
- **B. Thanh toán trả góp**: Hỗ trợ thanh toán bằng thẻ tín dụng và chuyển đổi thành phương thức trả góp có kỳ hạn 3, 6, 9, 12. Áp dụng cho thẻ tín dụng của các Ngân hàng mPOS đang hỗ (15 NH).
- C. Liên kết dịch vụ: Thanh toán các dịch vụ khác như nạp thẻ điện thoại, mua sim, phí điện, nước.....
- **D. Lịch sử giao dịch:** Báo cáo tất cả những hình thức giao dịch trên, giúp theo dõi hoạt động giao dịch, đối soát giao dịch trước khi kết toán...

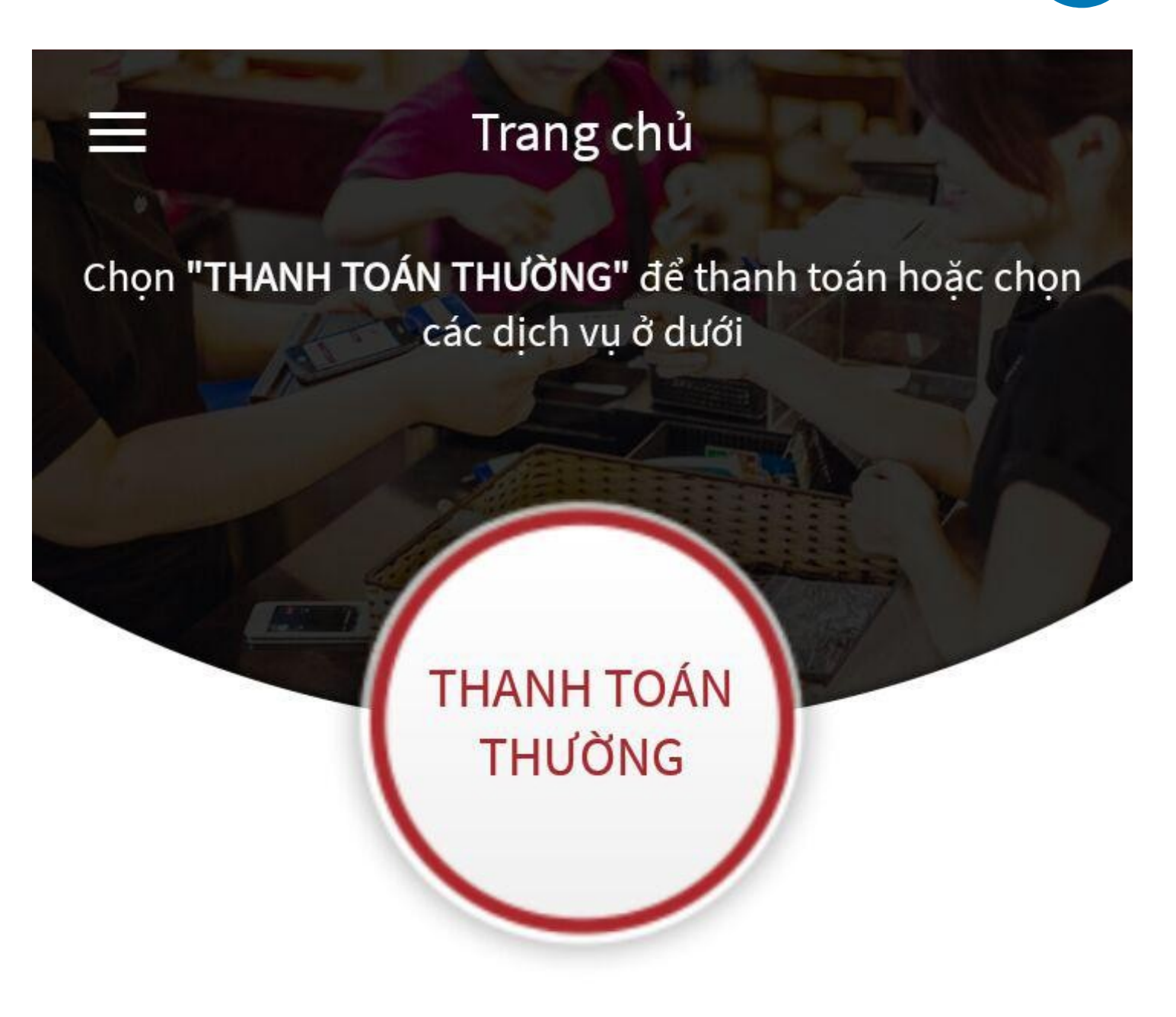

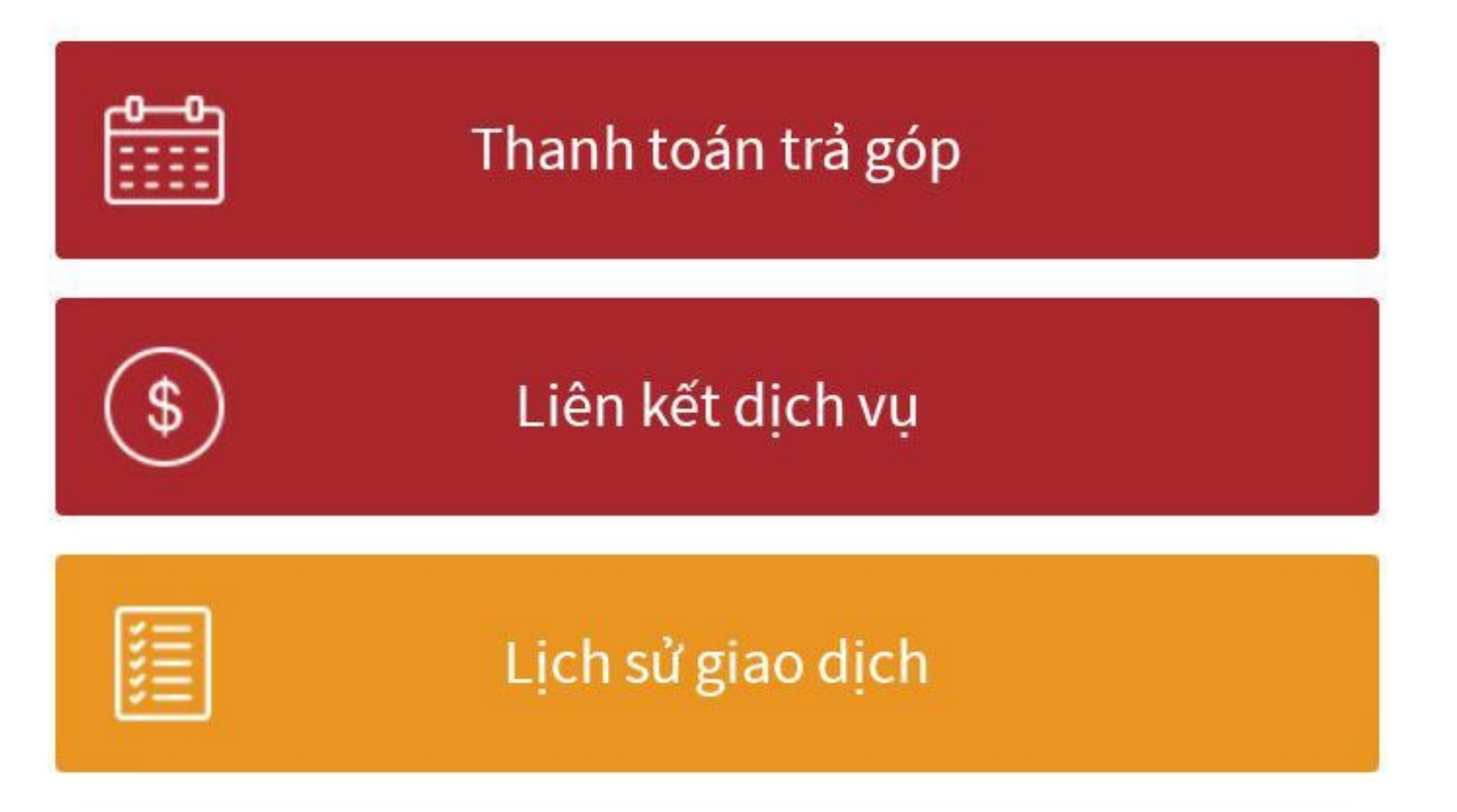

#### Chọn biểu tượng Thanh toán thường

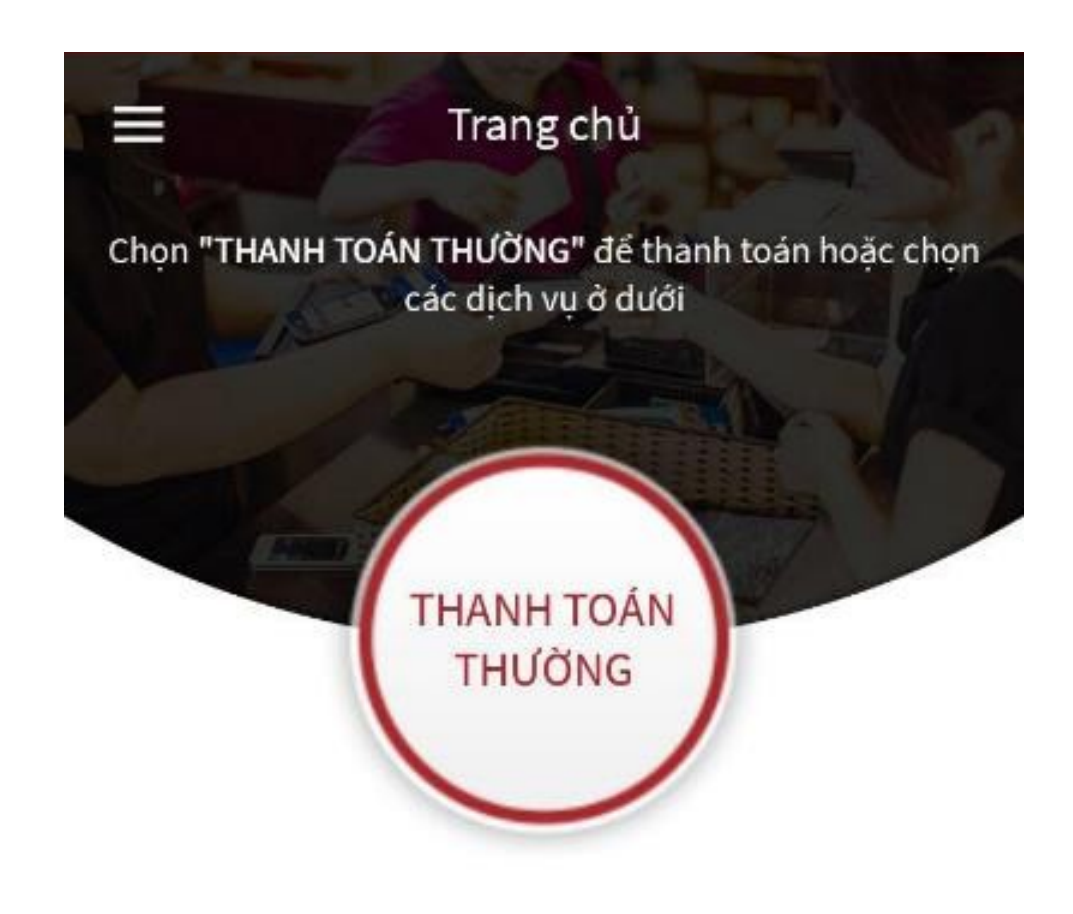

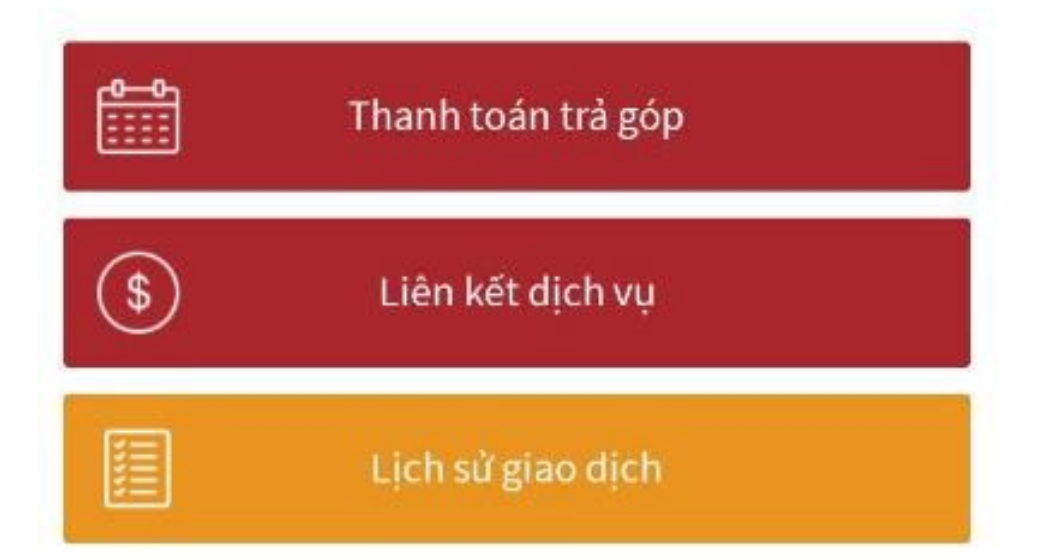

mPoS.vn

Nhập số tiền cần thanh toán (chỉ áp dụng VNĐ), nhập email nhận hóa đơn của khách hàng, nhập mô tả cho giao dịch <sup>《</sup> Nhấn **Thanh toán** 

| ÷               | MPOS                  |                          |  |
|-----------------|-----------------------|--------------------------|--|
| 500,000 VND     |                       |                          |  |
| Email nhận hó   | a đơn (Không bắt buộc | :)                       |  |
| Mô tả (Không b  | aắt buộc)             |                          |  |
| Đã tham gia gia | ảm giá trên GoWoW     | $\bigcirc$               |  |
| 1               | 2                     | 3                        |  |
| 4               | 5                     | 6                        |  |
| 7               | 8                     | 9                        |  |
| 00              | 0                     | $\langle \times \rangle$ |  |
|                 | Thanh toán            |                          |  |

Giao diện chuyển qua màn hình yêu cầu cắm hoặc quẹt thẻ thanh toán.

 Cắm với thẻ chip hoặc quẹt thẻ từ để thanh toán

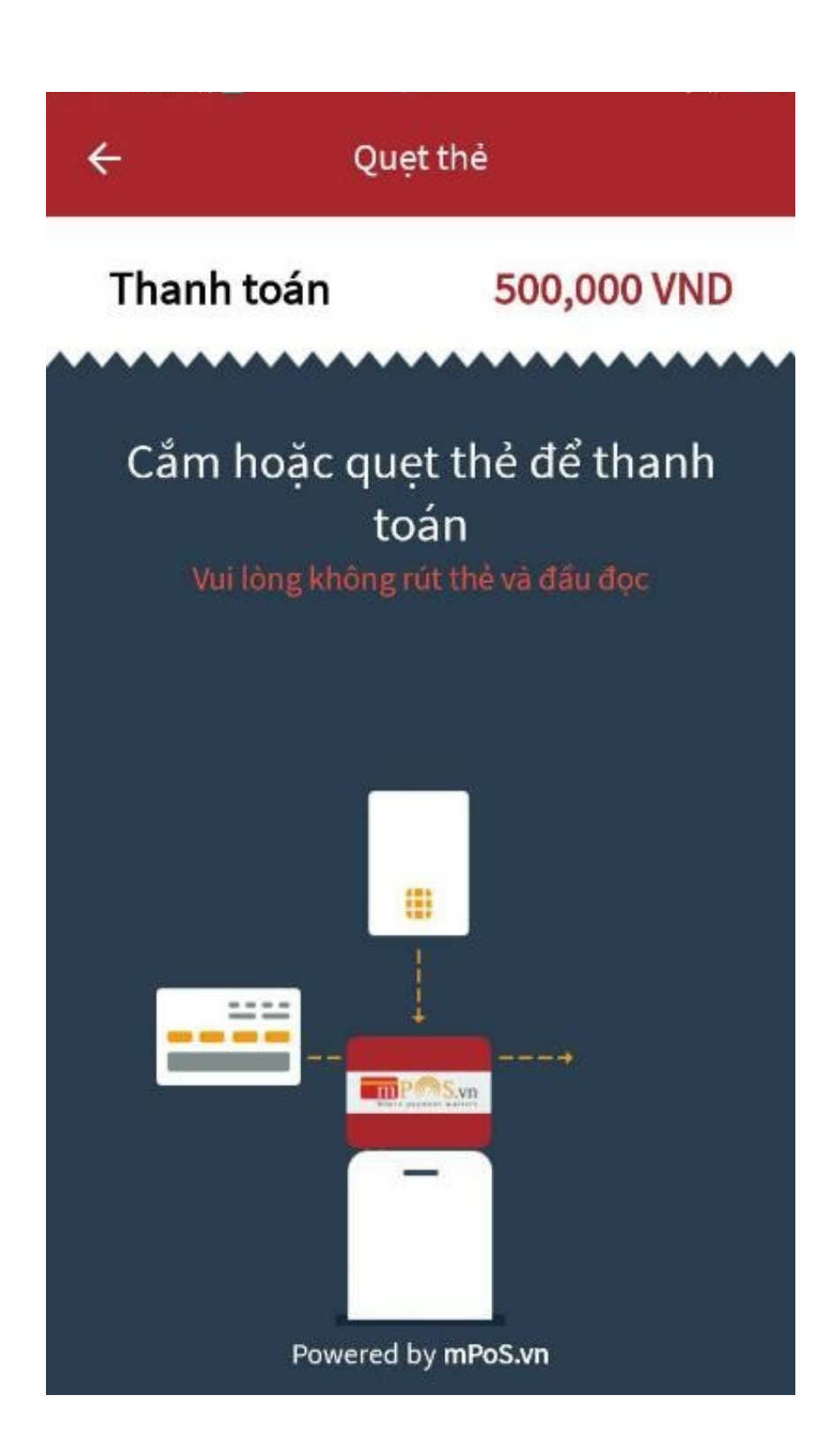

mPoS.vn

Sau khi cắm hoặc quẹt thẻ thanh toán vui lòng đợi trong vài giây để giao dịch hoàn thành.

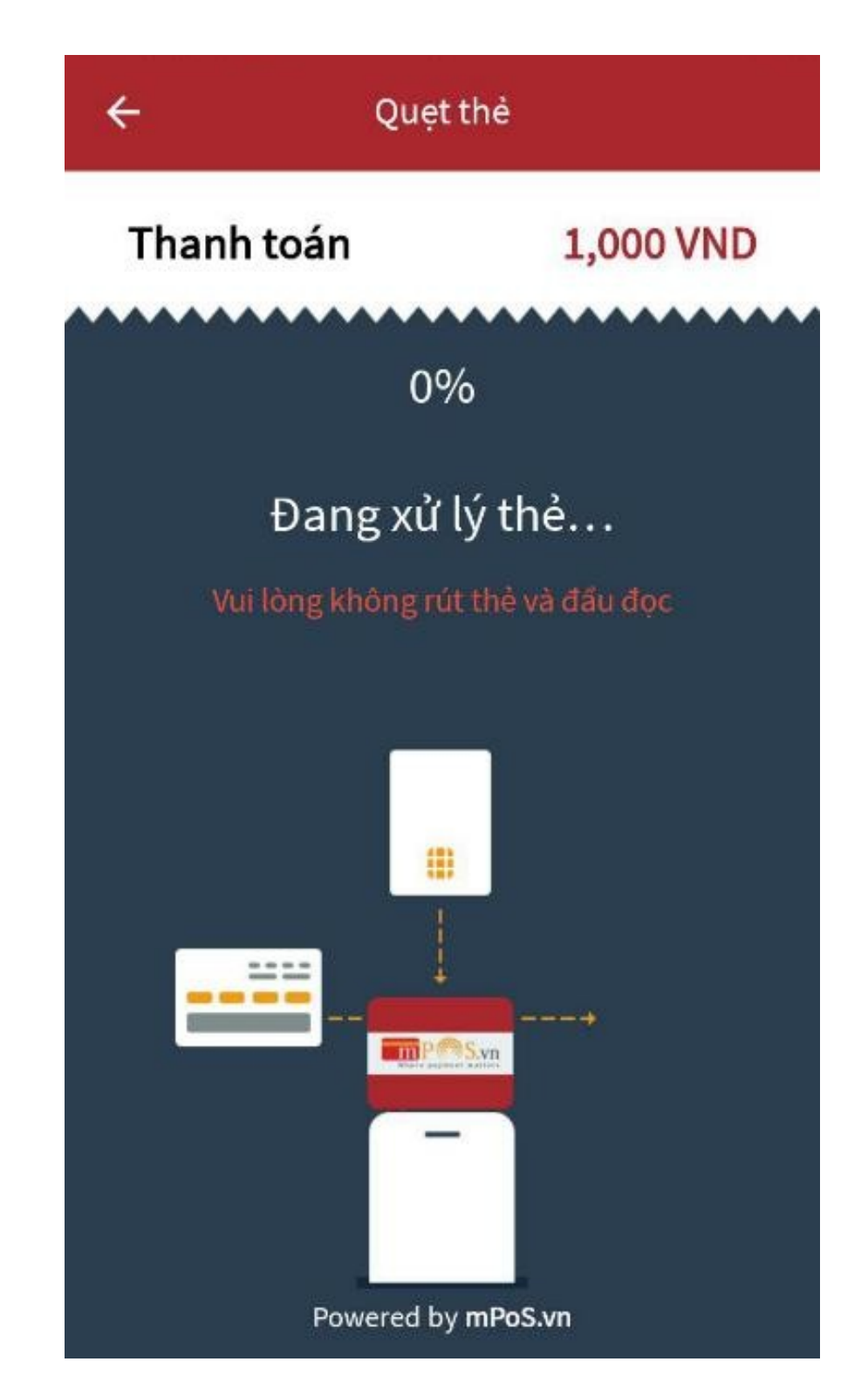

Khi màn hình báo dùng thẻ để quẹt thì xem thẻ thanh toán là thẻ ATM hay thẻ Visa/Master

Nếu là thẻ ATM thì quẹt dãy TÙ qua khe phía trên thiết bị PR-01 (dải từ hướng lên trên)

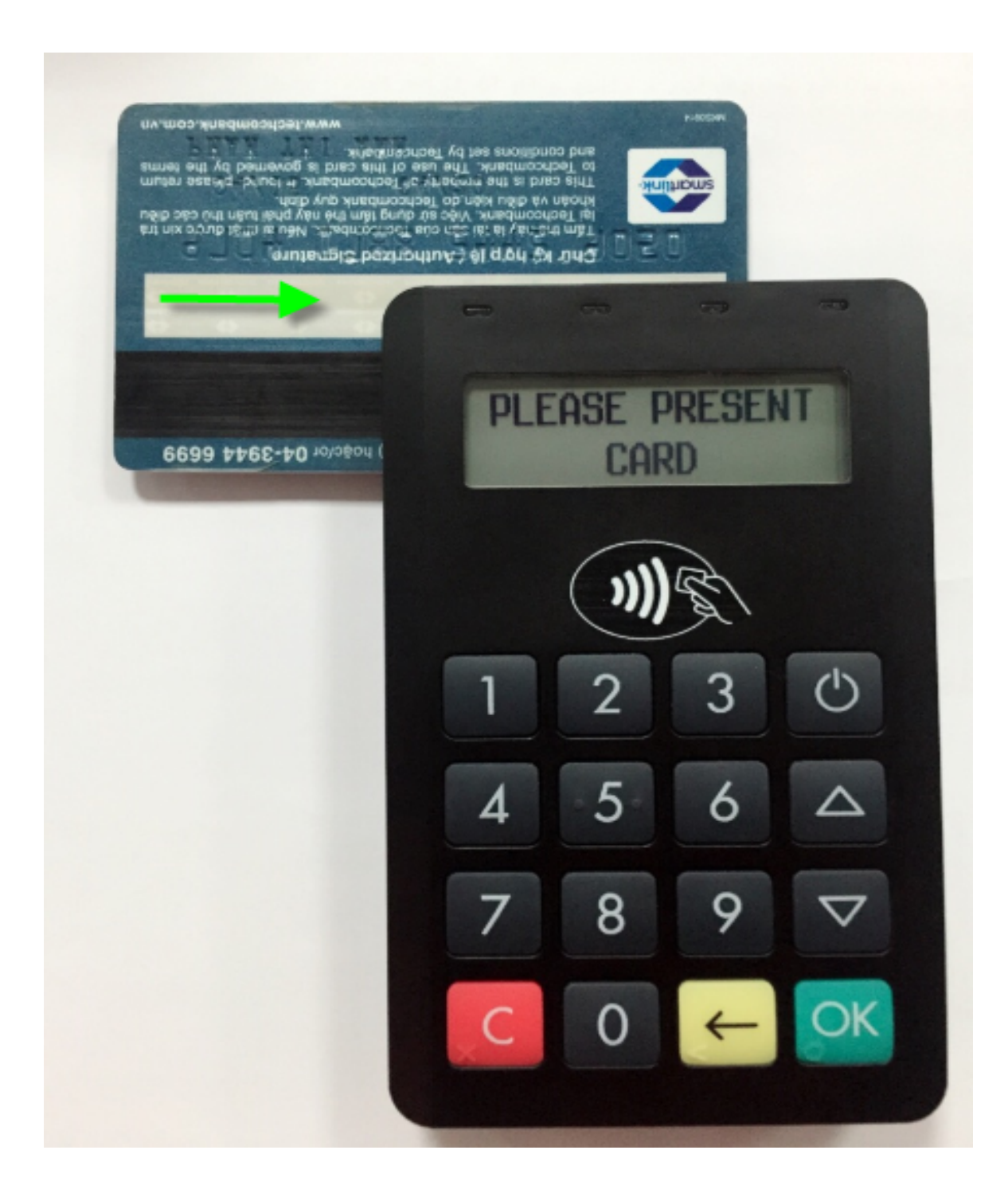

Nếu là thẻ Visa/Master thì cắm CHIP vào khe đọc thẻ phía dưới thiết bị PR-01 (mặt trước thẻ hướng lên trên)

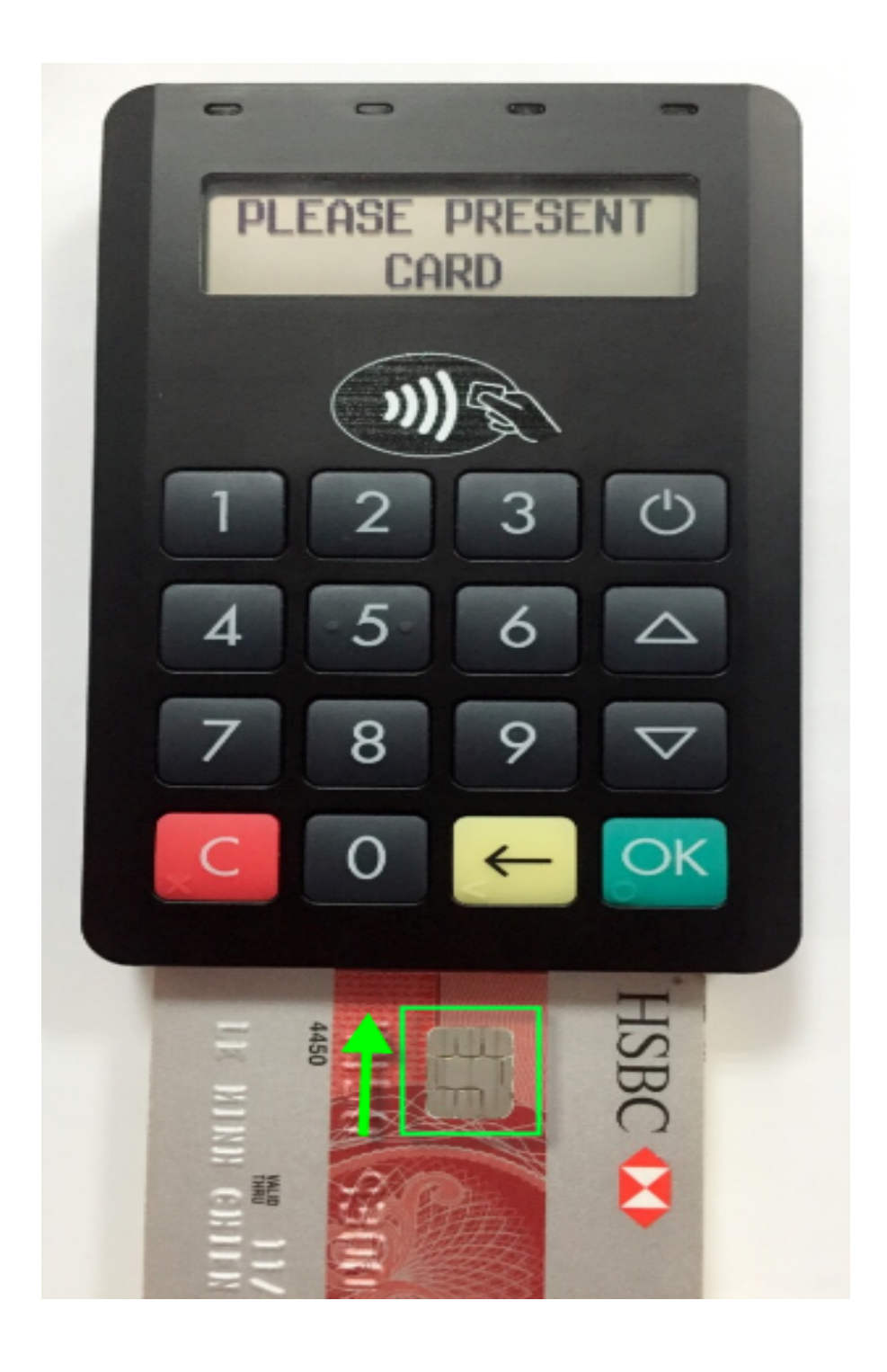

Quẹt dãy TÙ của thẻ ATM qua khe phía trên thiết bị PR-02 (dải từ hướng xuống dưới)

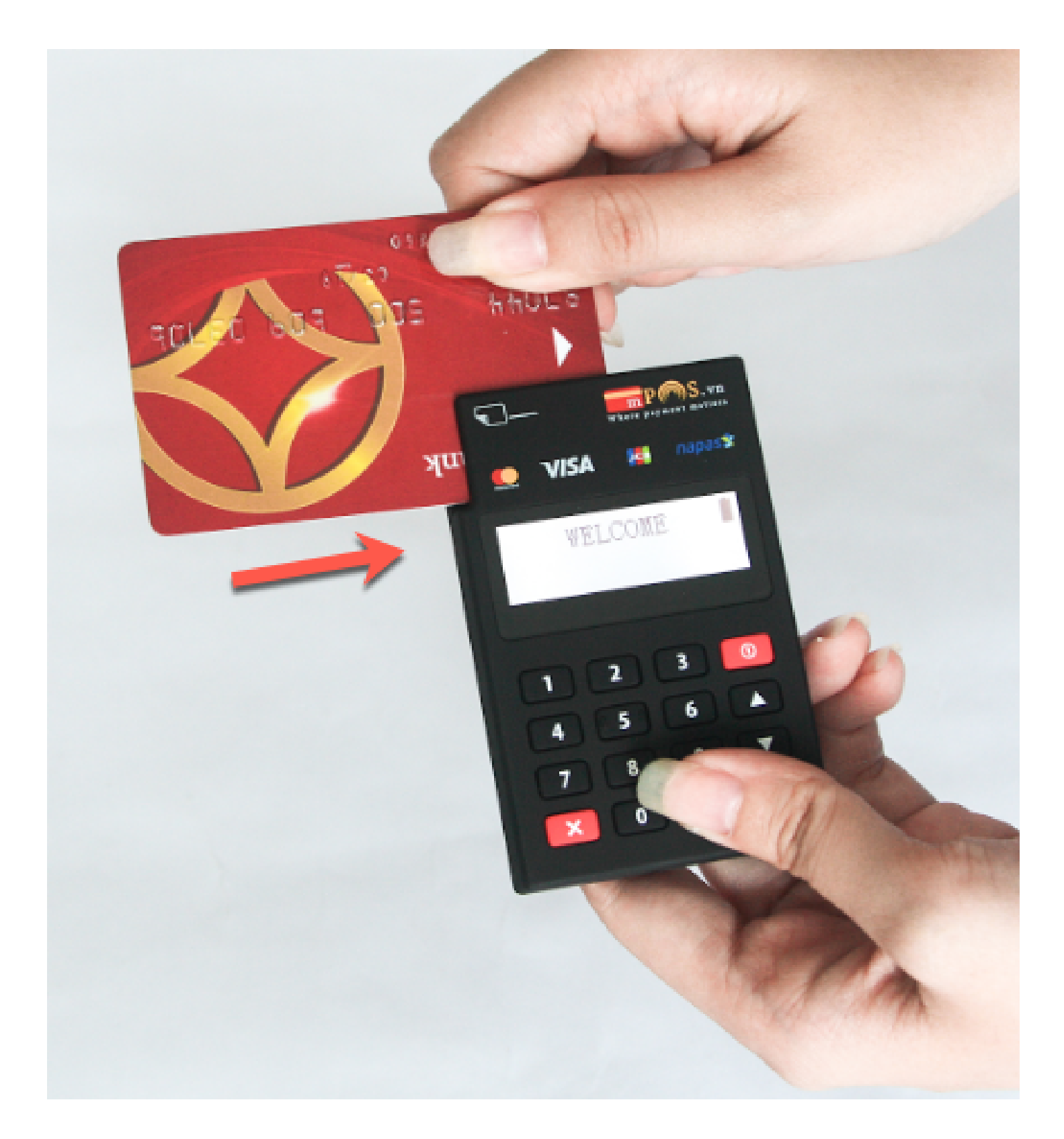

Cắm CHIP của thẻ VISA, MASTER,... vào khe đọc thẻ phía bên phải của thiết bị PR-02 (mặt trước thẻ hướng lên trên)

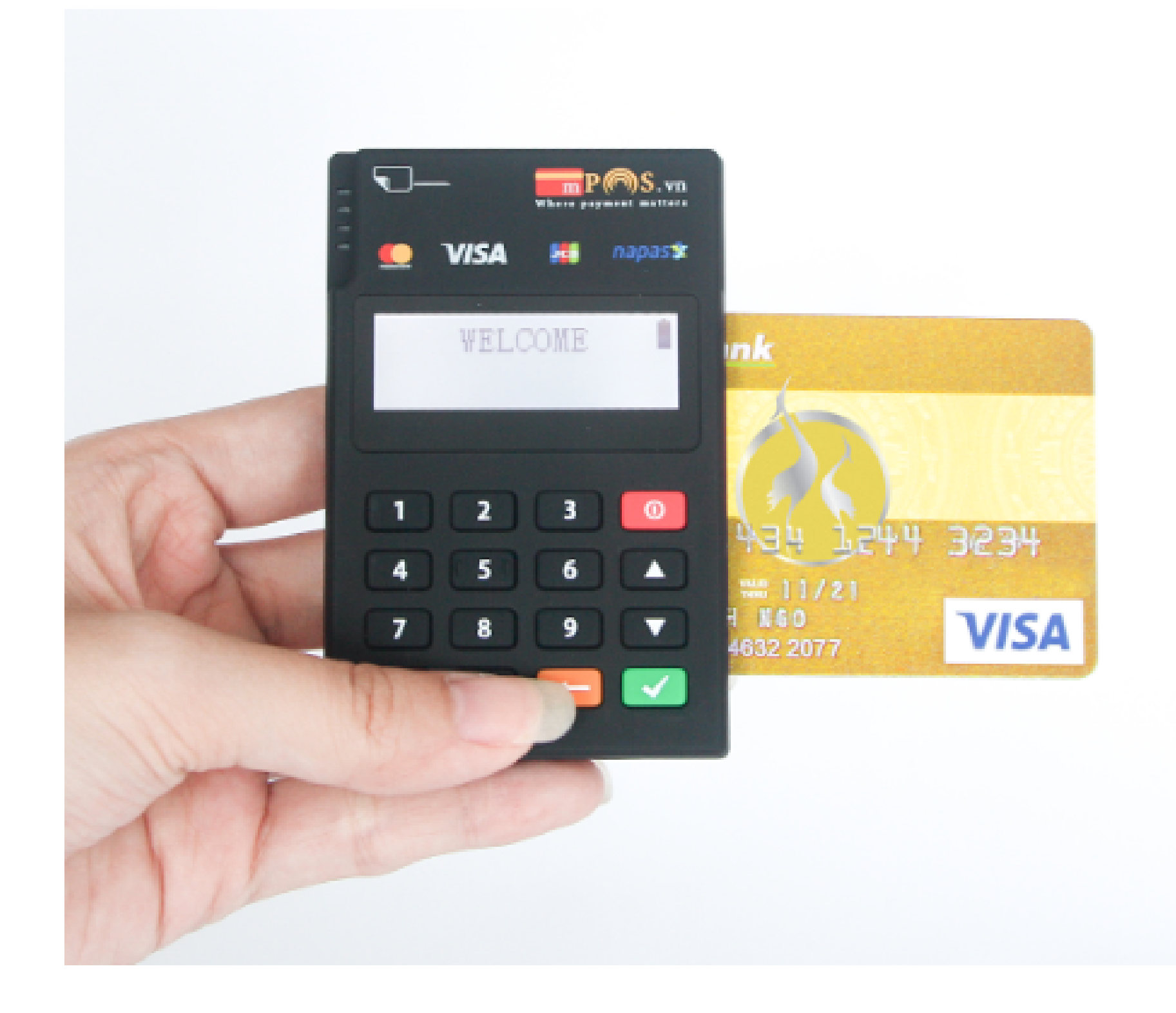

Nếu đầu đọc thẻ yêu cầu nhập mã PIN thì đưa thiết bị PR\_01 cho chủ thẻ nhập PIN. Nếu thanh toán thành công (chuyển sang màn hình chữ ký

Màn hình chữ ký dành cho chủ thẻ

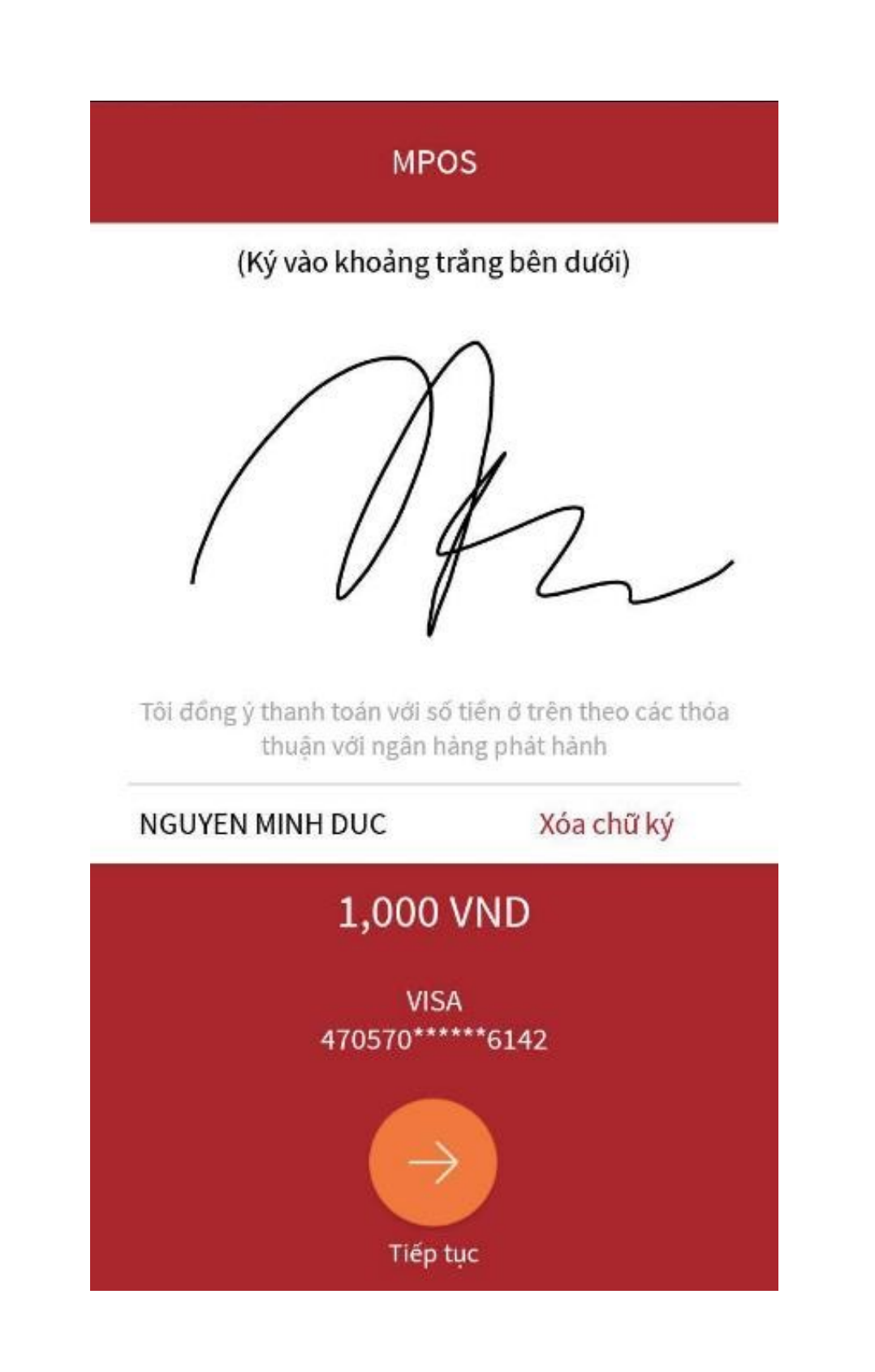

mPoS.vn

Sau khi chủ thẻ ký tên <sup>《</sup> nhấn **TIẾP TỤC** <sup>《</sup> giao diện chuyển thành thông báo giao dịch thành công.

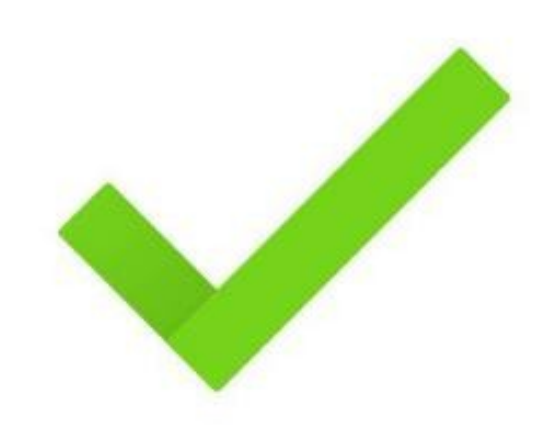

Giao dịch thành công Mã giao dịch: 80110109081216000585

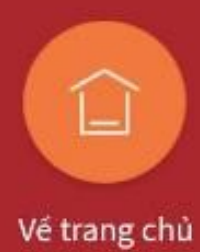

## Thanh toán trả góp

Chọn Ngân hàng đăng ký trả <sup>(C)</sup> chọn số tháng trả góp <sup>(C)</sup> nhấn Tiếp tục

| ÷                  | Thanh toán trả gój                                            | 2                |
|--------------------|---------------------------------------------------------------|------------------|
| Chọn i             | ngân hàng thanh toán                                          |                  |
| 盒                  | SHBVN - Ngân hàng TNHH<br>MTV Shinhan Việt Nam                | SHINHAN BANK     |
| Chọn :             | số tháng trả góp                                              |                  |
| <u>]</u>           | tháng                                                         |                  |
| * Ngân<br>thiếu là | hàng SHBVN yêu cấu giá trị giao c<br>à <b>3,000,000 VND</b> . | lịch trả góp tối |
| * Ngân<br>thiếu là | hàng SHBVN yêu cấu giá trị giao c<br>à 3,000,000 VND.         | lịch trả góp tối |

| ← MPOS           |                   |                          |  |  |
|------------------|-------------------|--------------------------|--|--|
| 6,000,000 VND    |                   |                          |  |  |
| Email nhận hóa c | đơn (Không bắt bư | iộc)                     |  |  |
| Mô tả (Không bắt | t buộc)           |                          |  |  |
| Số điện thoại    |                   |                          |  |  |
| 1                | 2                 | 3                        |  |  |
| 4                | 5                 | 6                        |  |  |
| 7                | 8                 | 9                        |  |  |
| 00               | 0                 | $\langle \times \rangle$ |  |  |
| Thanh toán       |                   |                          |  |  |

11

## Thanh toán trả góp

Giao diện chuyển qua màn hình yêu cầu cắm thẻ vào thanh toán

• Cắm CHIP của thẻ vào khe đọc thẻ phía dưới thiết bị PR-01 (mặt trước thẻ hướng lên trên)

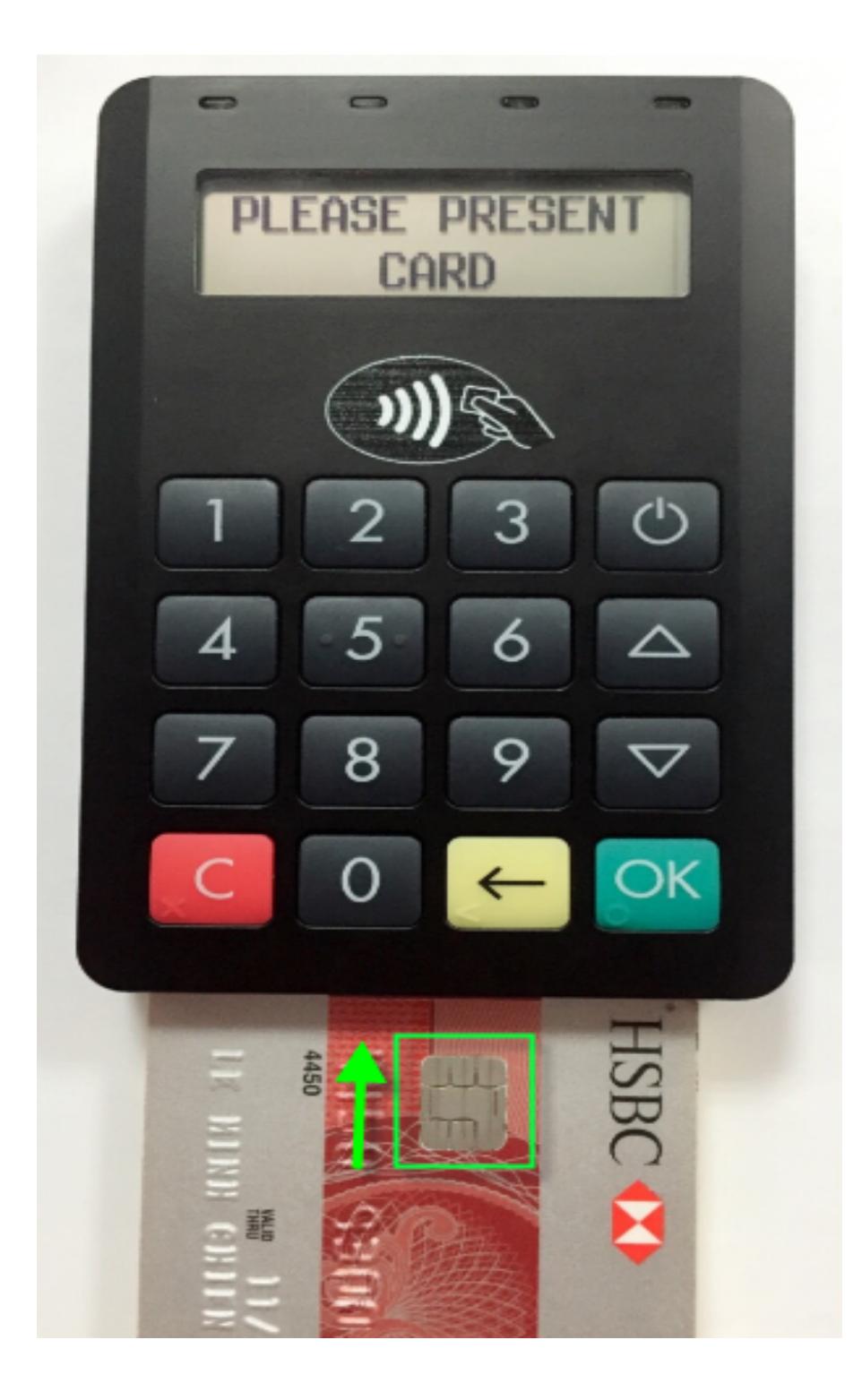

• Cắm CHIP của thẻ vào khe đọc thẻ bên phải thiết bị PR-02 (mặt trước thẻ hướng lên trên)

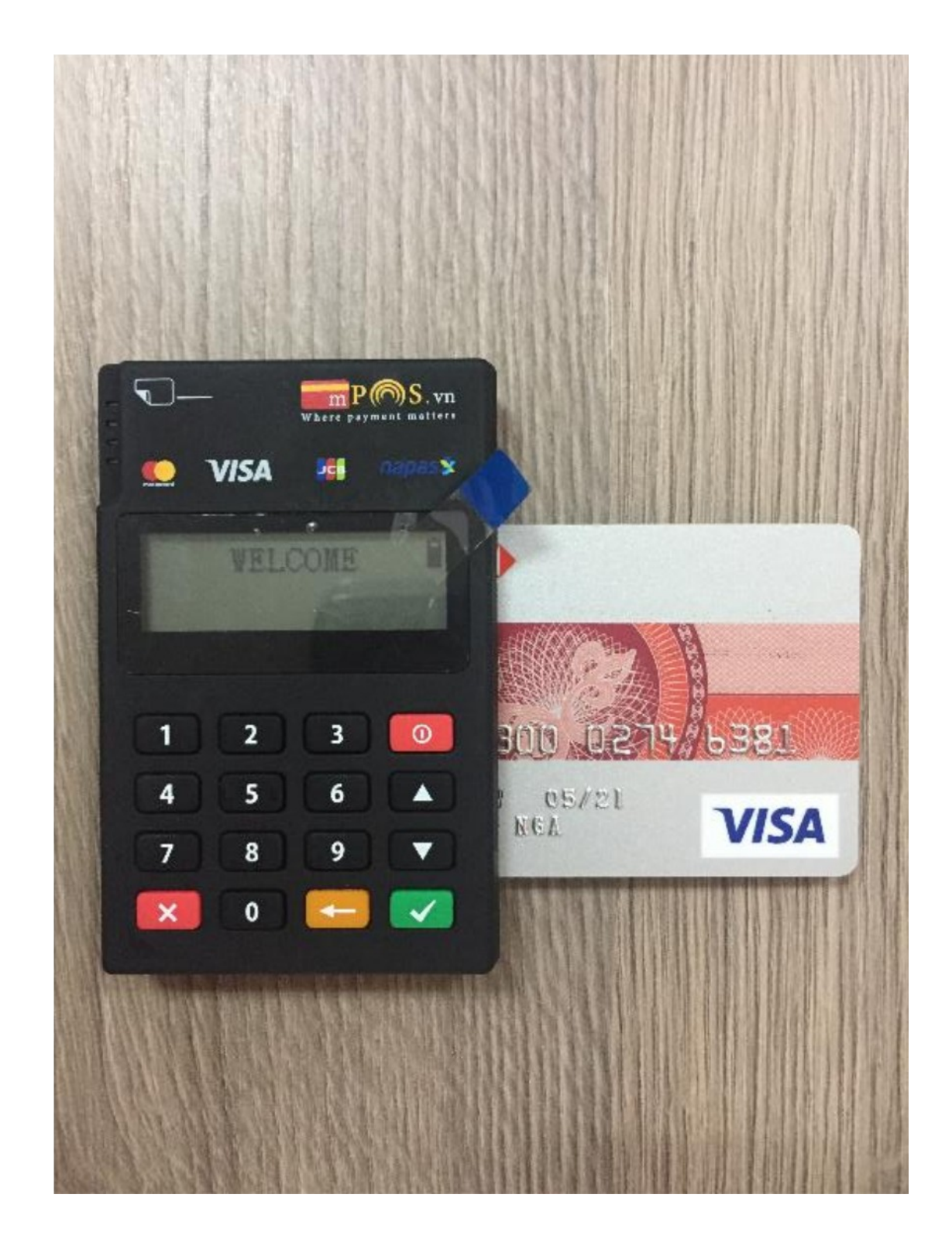

### Thanh toán trả góp

Nếu thanh toán thành công ( chuyển sang màn hình chữ ký

#### Màn hình chữ ký dành cho chủ thẻ

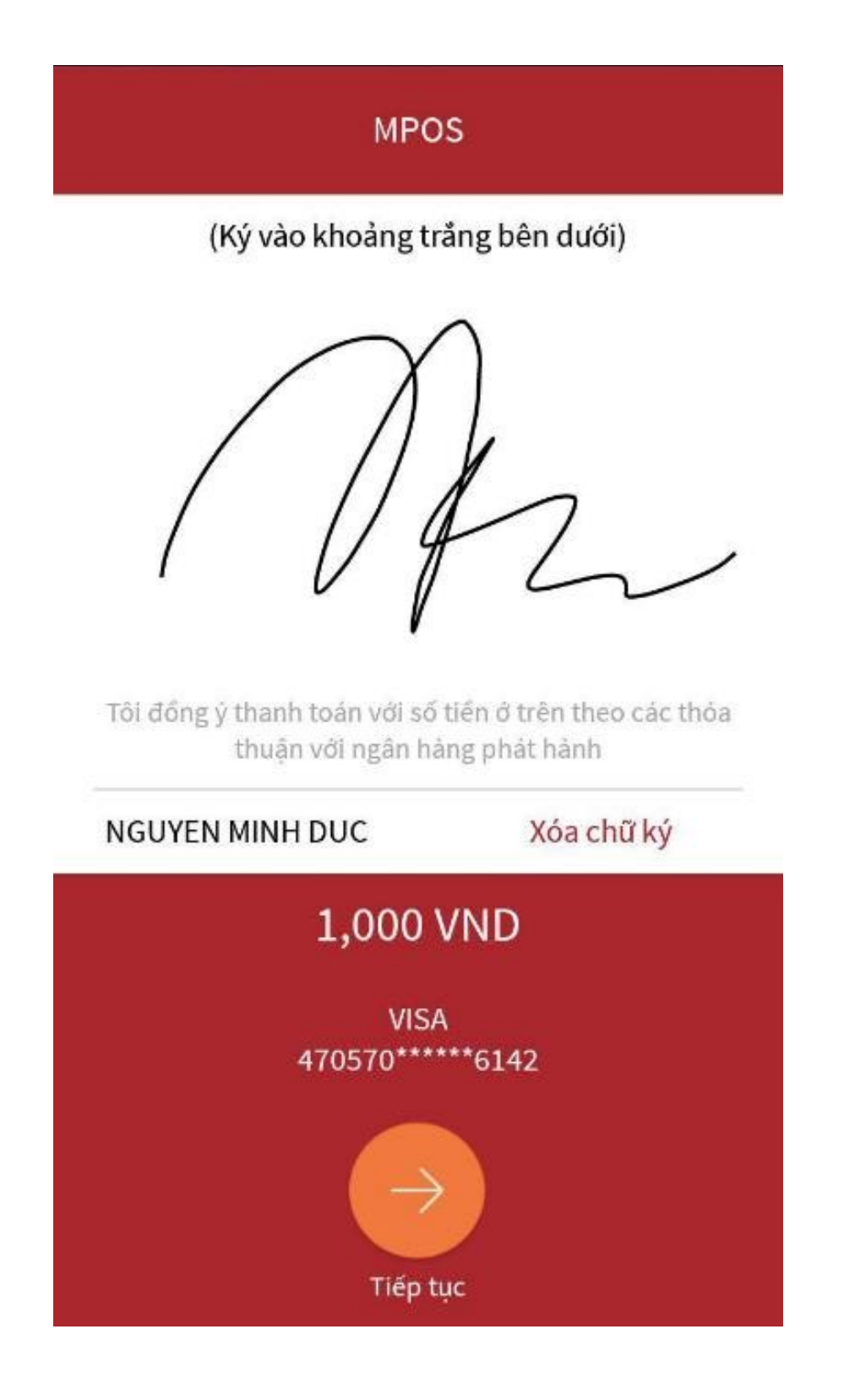

mPoS.vn

Sau khi chủ thẻ ký tên (nhấn TIẾP TỤC giao diện chuyển thành thông báo giao dịch thành công.

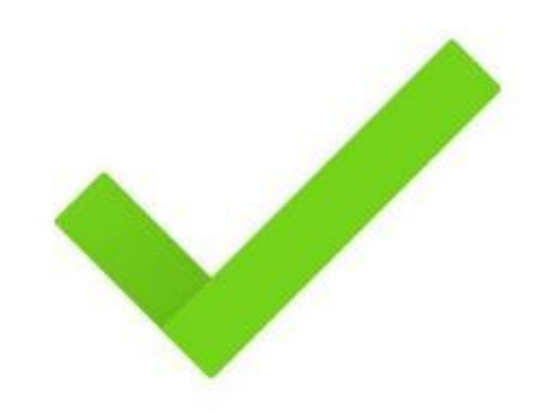

Giao dịch thành công Mã giao dịch: 80110109081216000585

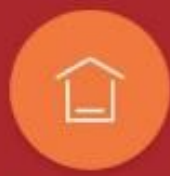

Vế trang chủ

|    | QUY IRINH HOAN IHANH ĐANG KY IRA GOP MPOS VN |             |      |                                                                                                    |                                                                                                    |
|----|----------------------------------------------|-------------|------|----------------------------------------------------------------------------------------------------|----------------------------------------------------------------------------------------------------|
|    |                                              |             |      | CACH THƯC CHU THE ĐANG KY                                                                                                    |                                                                                                    |
| TT | NGAN HANG                                    | ÐIEN<br>ÐƠN | CALL | CÚ PHÁP / NỘI DUNG                                                                                                    | LƯU Y                                                                                                    |
| 1  | Sacombank                                    |             |      |                                                                                                    | Chủ thẻ không gọi lên Sacom                                                                                                    |
| 2  | HSBC                                         | V           |      |                                                                                                    | Chủ thẻ không gọi lên HSBC                                                                                                    |
| 3  | Eximbank                                     | V           |      |                                                                                                    | Chú thẻ không gọi lên Exim                                                                                                    |
| 4  | <b>Techcombank</b>                           | V           |      | Cửa hàng cho chủ thẻ điền đơn theo mẫu của bank                                                                                  | Tech sế gọi lại trong vòng 3 ngày chậm nhất trước sa<br>để ghi nhận TG<br>Tech thu thêm 1, 1% (tối thiểu 100k/giao dich)                           |
| 5  | Vietinbank                                   | V           |      |                                                                                                    | VTB chuyển đổi trả góp trong vòng 5 ngày<br>Ngày 9 hàng tháng chốt sao kê, ngày 26 là ngày tha<br>toán                                             |
| 6  | Sandard<br>Chareted                          | V           |      |                                                                                                    | Chủ thẻ không gọi lên Sandard Chareted                                                                                                    |
| 7  | Maritimebank                                 | V           | V    | * Cửa hàng cho chủ thẻ điền đơn theo mẫu<br>* Gọi 1800599999- bấm số 3 or SMS cú pháp "MSB<br>DKTG" gửi 8049 để đăng ký trả góp. | Bank thu thêm 3% của chủ thẻ. Nếu giao dịch (<br>tháng thì free<br>phí quản lý.<br>Nếu chủ thẻ SMS thì tối đa sau 3 ngày Bank sẽ gọi lạ<br>chủ thẻ |
| 8  | VIB                                          |             | V    | Gọi lên Ngân Hàng thông báo có " <b>Giao dịch trả góp</b><br><b>qua mPOS</b> "                                                   | Gọi sau 5 ngày, trước 2 ngày của ngày 25 (ngày sao                                                                                                 |
| 9  | VP bank                                      |             | V    | Gọi lên Ngân Hàng thông báo "Tôi muốn đăng kí<br>trả góp giao dịch với Mpos, lãi suất trả góp 0%"                                | Gọi trước sao kê. Nếu bank hẹnngày thì phải thực<br>ĐÚNG                                                                                           |
| 10 | Citibank                                     |             | V    | Gọi lên Ngân Hàng thông báo có " <b>Giao dịch trả góp</b><br><b>qua mPOS</b> "                                                   | Gọi (028) 3521 1111 sau 3 ngày, yêu cầu trước sao                                                                                                  |
| 11 | Shinhan - ANZ                                | N/A         | N/A  |                                                                                                    |                                                                                                    |
| 12 | Seabank                                      | N/A         | N/A  |                                                                                                    |                                                                                                    |
| 13 | SCB (Sài Gòn<br>Bank)                        | N/A         | N/A  | Quẹt thẻ là xong, mPOS sẽ gứi báo cáo cho bank<br>hàng ngày                                                                      | <u>Chủ thẻ không cân điện đơn / Không cần gọi điện lêr</u><br>bank                                                                                 |
| 14 | FE Credit                                    | N/A         | N/A  |                                                                                                    |                                                                                                    |
| 15 | Nam Á bank                                   | N/A         | N/A  |                                                                                                    |                                                                                                    |

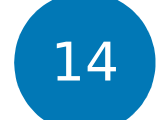

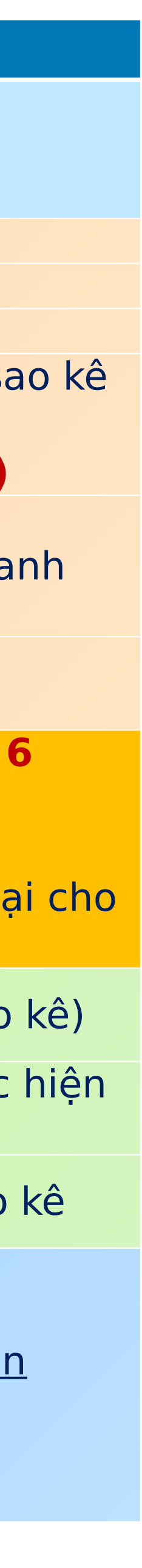

## Liên kết dịch vụ

Có cách dịch vụ liên kết mà Mpos hỗ trợ thanh toán quẹt thẻ như sau:

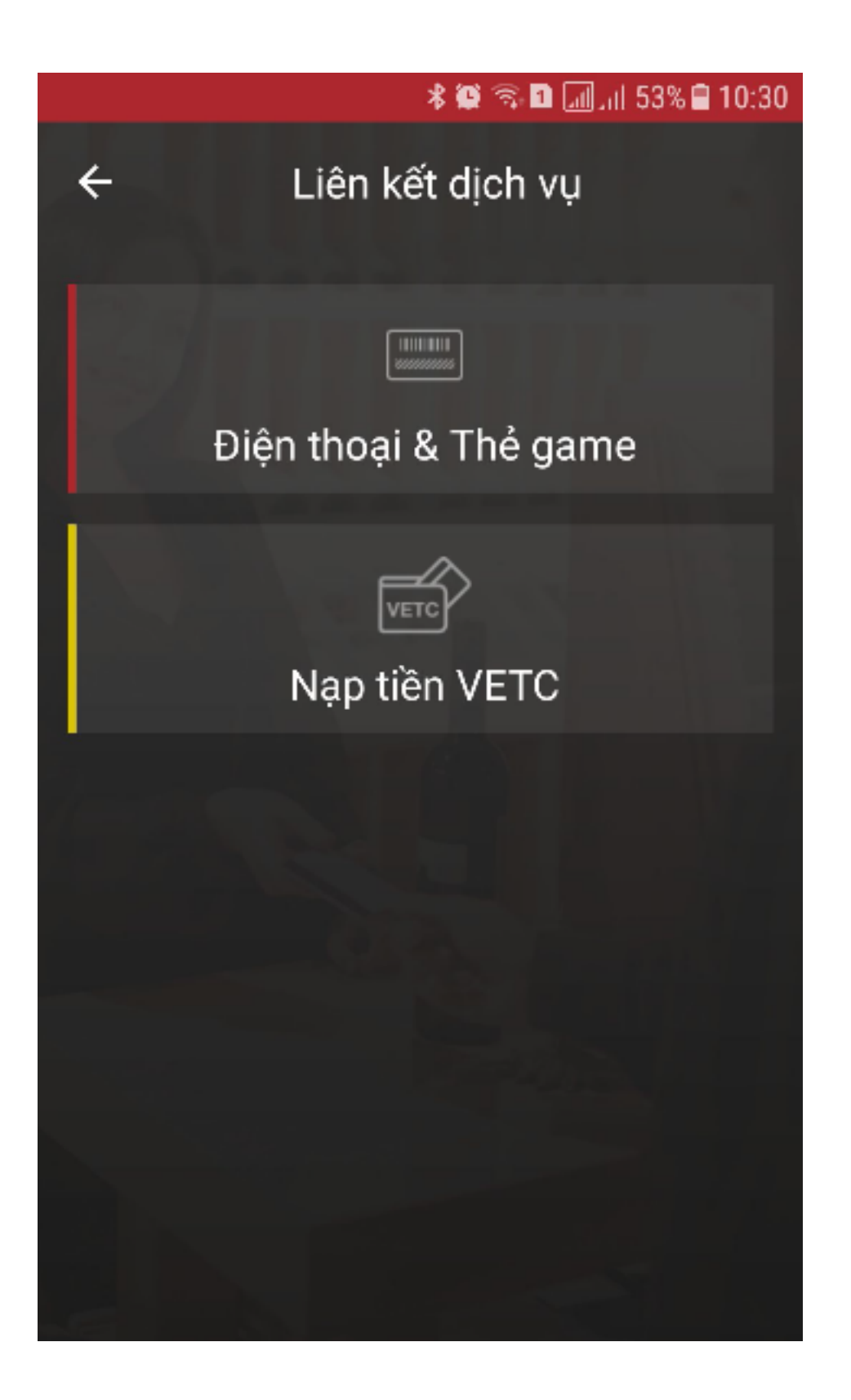

mPoS.vn

 Hiện tại Mpos có liên kết dịch vụ Thanh toán nạp thẻ điện thoại & thẻ game.

| ← Điện thoại & Thẻ game |          |        |
|-------------------------|----------|--------|
| Trả trước               | Trả sau  | Mã thẻ |
| Số điện thoại ng        | ười nhận |        |
| Số tiền<br>🐖 Chọn mệnh  | giá      |        |
| Email nhận hóa          | đơn      |        |

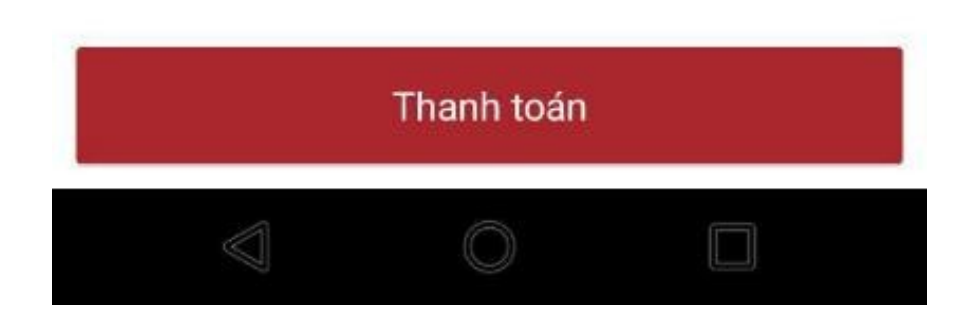

### Lịch sử giao dịch

Đăng nhập vào và xem lại danh sách các giao dịch thanh toán.

#### Chọn Tổng kết để đóng các giao dịch không được quyền hủy giao dịch

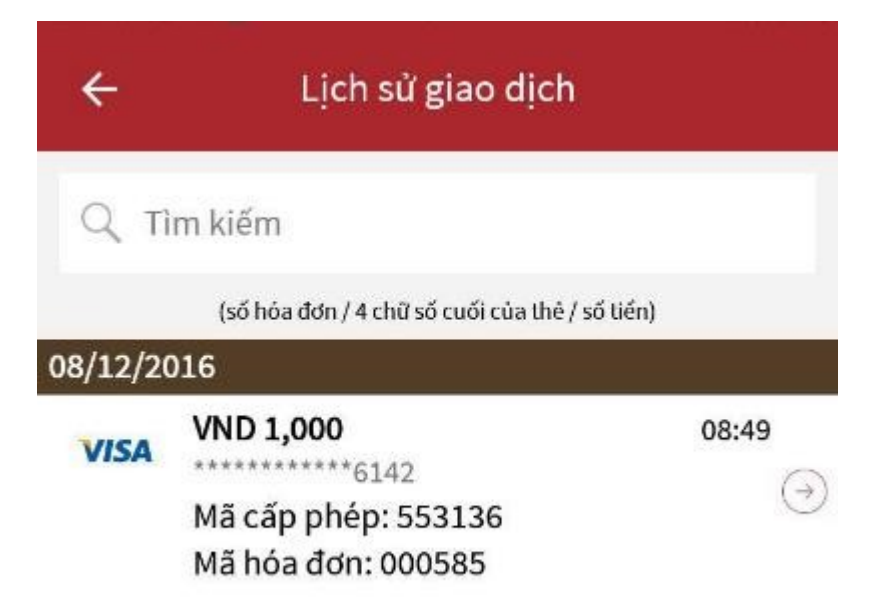

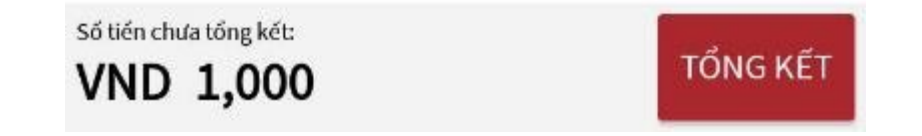

Nếu Hủy giao dịch thì chọn vào giao dịch cần hủy, chọn Hủy giao dịch ( nhấn Đồng ý

| VISA     | VND 1,000       |                     |
|----------|-----------------|---------------------|
|          | Mã cấp phép: 46 | 7672                |
|          | Mã hóa đơn: 000 | 586                 |
| NGU      | YEN ANH BI      |                     |
| nee      |                 | <b>`</b>            |
| Số lô:   |                 | 000128              |
| Mã giao  | dich:           | 8011010908121600058 |
| Giờ giao | dịch:           | 09:57               |
| Ngày gia | o dịch:         | 08/12/2016          |
| Ứng dụn  | g thẻ:          | VISA                |
| TID:     |                 | 80110109            |
| MID:     |                 | 00000060150182      |
| 141.0    | á mô tả         |                     |

HỦY THANH TOÁN

GỬI LẠI HÓA ĐƠN

### Mpos đạt các Chứng chỉ bảo mật và các giải thưởng APICTA AWARDS 2016, NHÂN TÀI ĐẤT VIỆT 2016

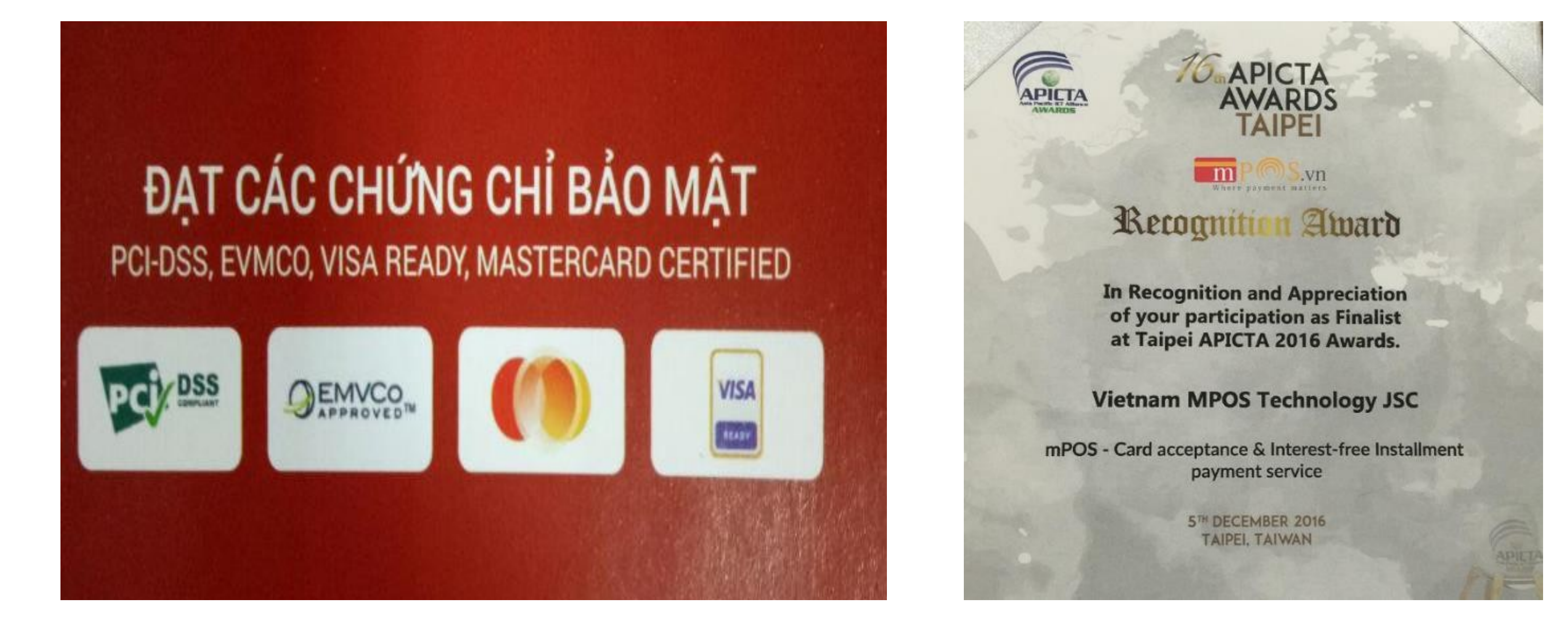

#### CÔNG TY CỔ PHẦN CÔNG NGHỆ MPOS VIỆT NAM

- Trụ sở chính: Tầng 3, tòa nhà VTC Online, số 18 Tam Trinh, Hai Bà Trưng, Hà Nội VP HCM: lầu 6, Tòa nhà Simikura, 18H Cộng Hòa, Phường 4, Tân Bình
  - Email: <u>hotro@mpos.vn</u> Hotline: 1900 63 64 88 Hỗ trợ kv Miền Nam: <u>hieuna@mpos.vn</u> - Hotline: 0938 98 92 66

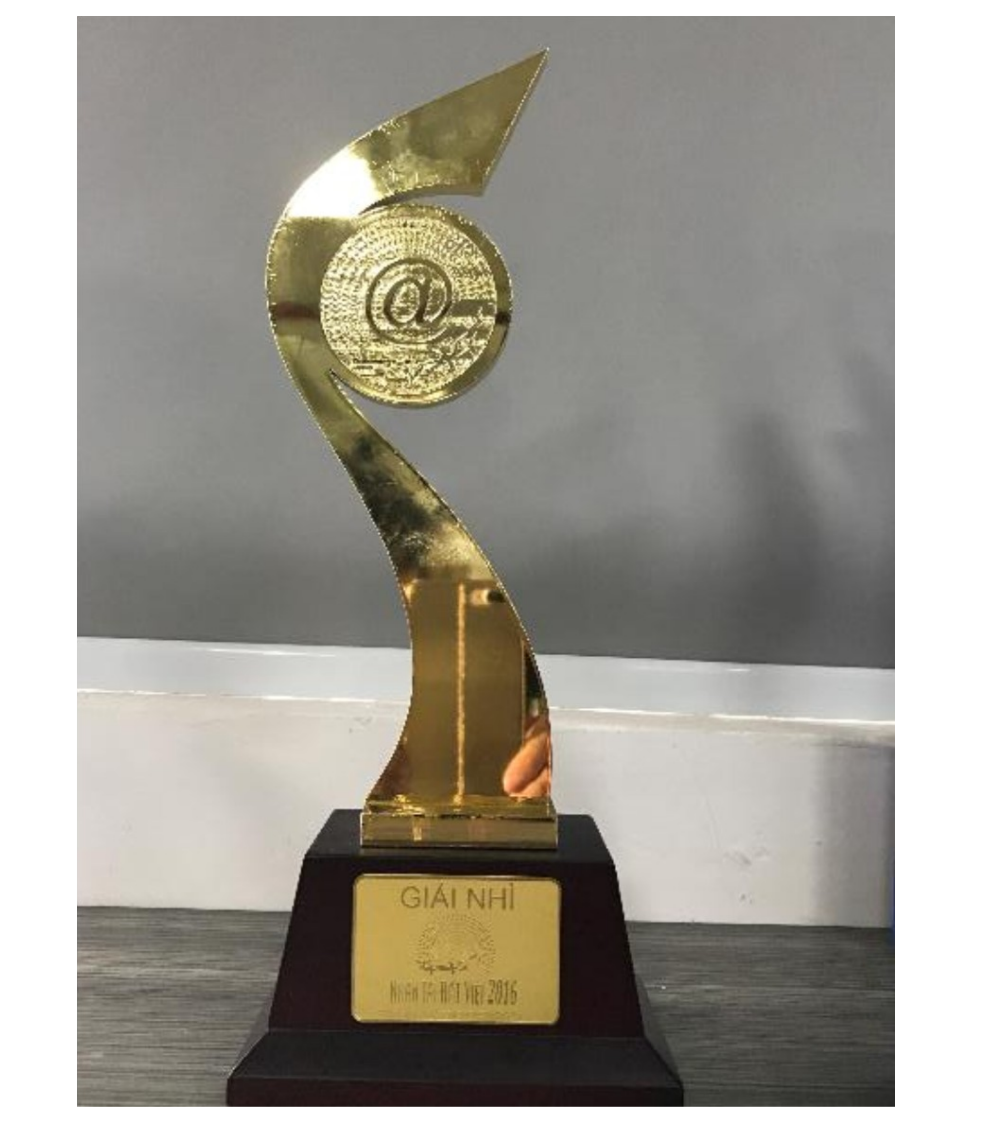

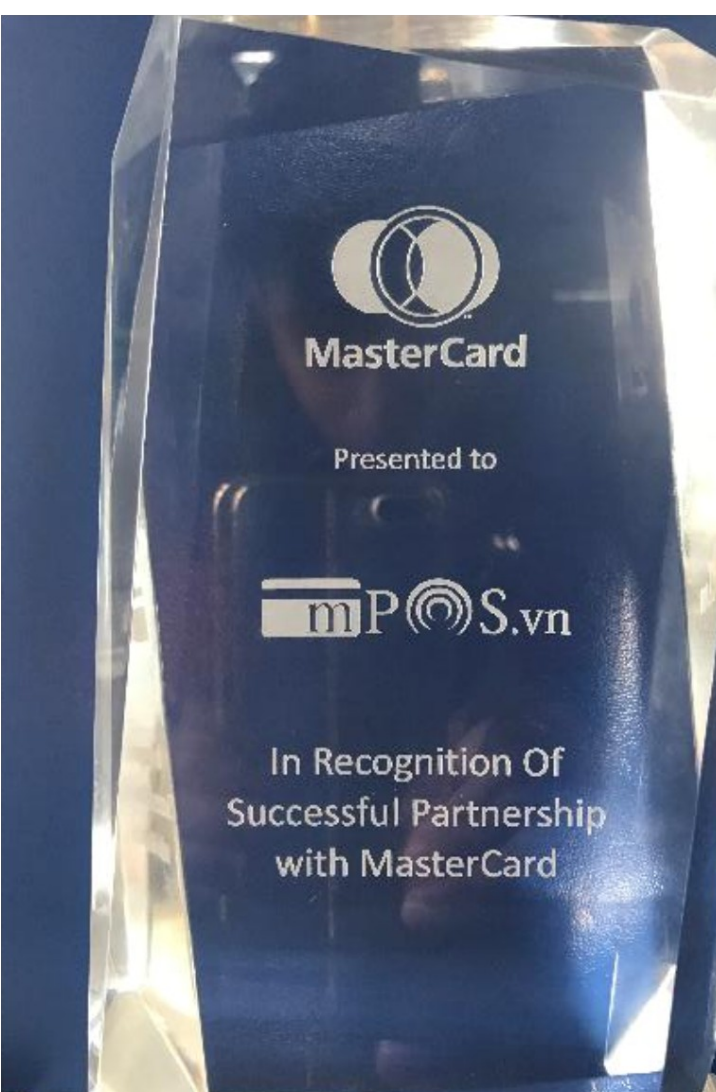

Website: www.mpos.vn

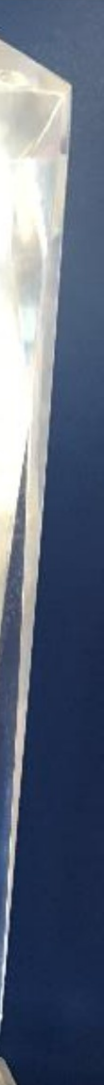

17

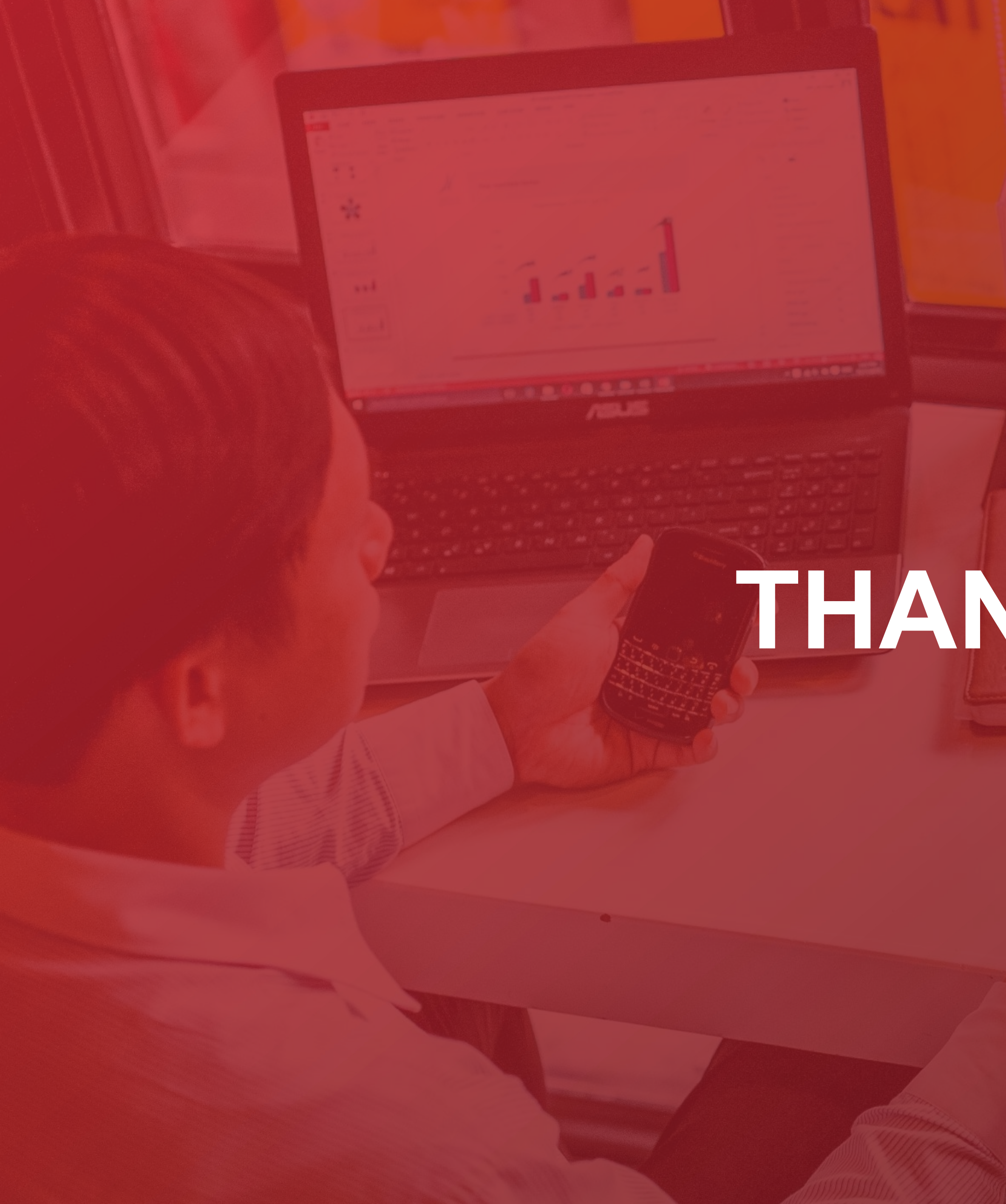

# THANK YOU!

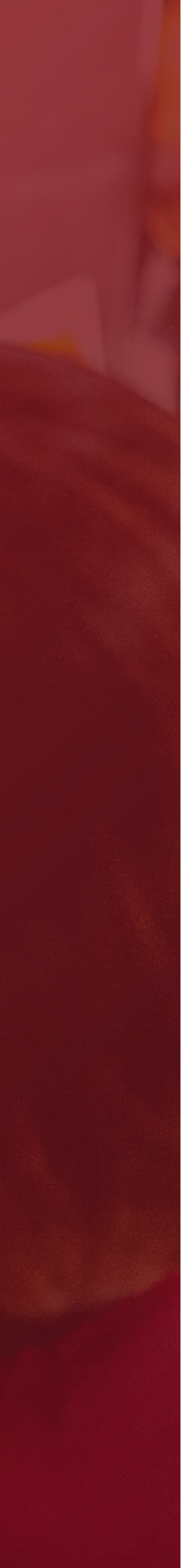